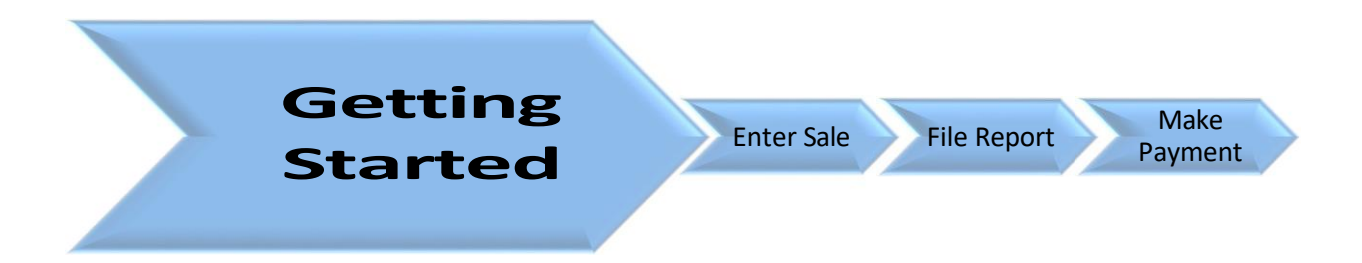

Before using the Special Inventory Tax Portal (SIT Portal), you will need to register and request access to the Portal. If you do not have this information, complete the Dealer Information Form and return it to the Tax Office via email to <u>SITDept@hctx.net</u>, fax to 713-368-2029, or mail to PO Box 3486, Houston, TX 77253-3486.

Use this guide to help you navigate through the SIT Portal. On panels where there are numbered bullet points, the screen image will show the corresponding number relating to the bullet item.

| <mark>Login to your account.</mark>                                                                  | THERE                                                                                                    |
|----------------------------------------------------------------------------------------------------|----------------------------------------------------------------------------------------------------|
| Make sure "Account" shows                                                                            | ANNETTE RAMIREZ<br>Tax Assessor-Collector & Voter Registrar<br>www.hctax.net<br>7 Hab Adout<br>7 Hab Adout    |
| Harris County. Otherwise, click<br>the drop down arrow to select<br>Harris County.                   | Accessed:<br>Enter your account information and password                                                      |
| Enter the username and<br>password provided in the<br>invitation letter to log into<br>your account. | Rawi Fassword: [those password]                                                                               |
| If you do not have a username<br>or forgot your password,<br>email to <u>SITDept@hctx.net</u> .      | Interport my personnerd)<br>If you are a new user or forgot your username,<br>please contact your Tax Office. |
| Change password                                                                                      | Account:                                                                                                    |
|                                                                                                    | Vou must reset your password                                                                                  |
| When you log in for the first<br>time, you must change your<br>password. Follow the                  | a     Your Password must be:       New Password:     8 to 15 characters in length                             |
| guidelines provided to set a new password to the account.                                            | Confirm New Password:       At least one upper case character         At least one lower case character       |
|                                                                                                    | [show password] At least one number character<br>Submit At least one special character                        |
|                                                                                                    | If you forgot your username or are having problems<br>please contact your Tax Office.                         |

## **SIT Portal**

Review and verify:

- 1. User's name
- 2. Date & time
- 3. Dealership link
- 4. Payments due
- 5. Dealership account(s)
- 6. Dealer Information

7. Help

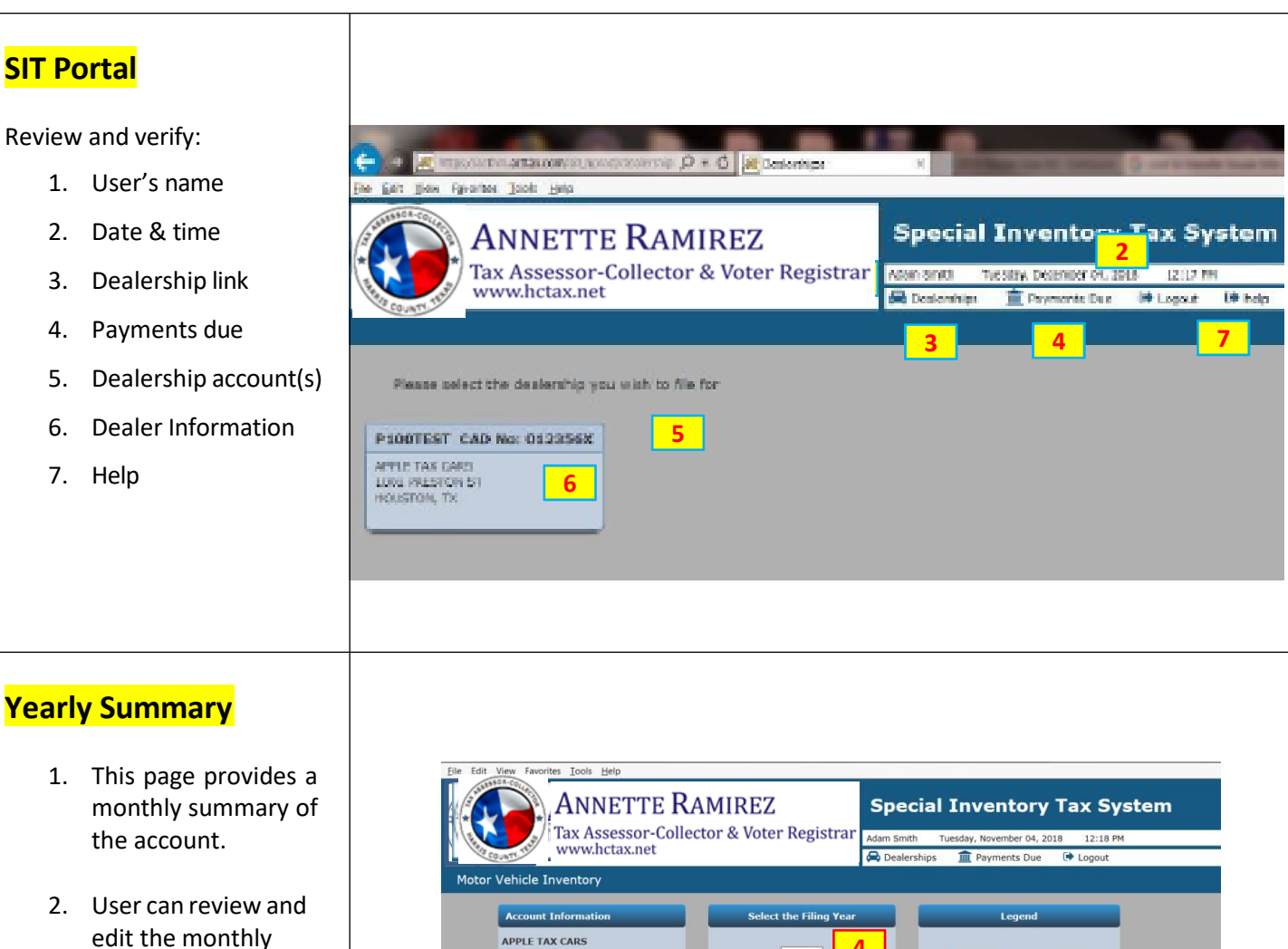

sales. 3. User can also initiate payment for the

month.

4. It also historical sales data for reports electronically filed through the SIT Portal.

APPLE TAX CARS 4 1001 PRESTON ST HOUSTON, TX 77002 × Not submitted/payment poster This form will automatically submit when you choose a year Some submitted/payment posted Phone: (713) 274-8550 Dealer#: P100TEST CAD No: 012356X All submitted/payment posted 2 3 Due Date Inventory Sales Levy Due Pen Due Fines Due NSF Due Total Due Submitted PYMT Poster Month Action Pay 1 1/10/2019 @ edit December November 12/10/2018 \$500.0 \$1.05 \$0.00 \$0.00 \$0.00 \$1.05 ~ ~ viev October 11/10/2018 × × edit September 10/10/2018 × × 👁 edit August 9/10/2018 × × @ edit × July 8/10/2018 × 👁 edit June 7/10/2018 × × @ edit May 6/10/2018 × × edit